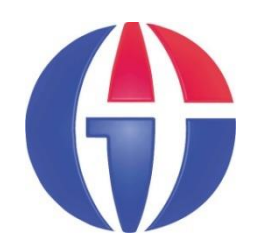

Lectures Notes on Optical Design using Zemax OpticStudio

Lecture 23 *MCE in Non-Sequential Mode* 

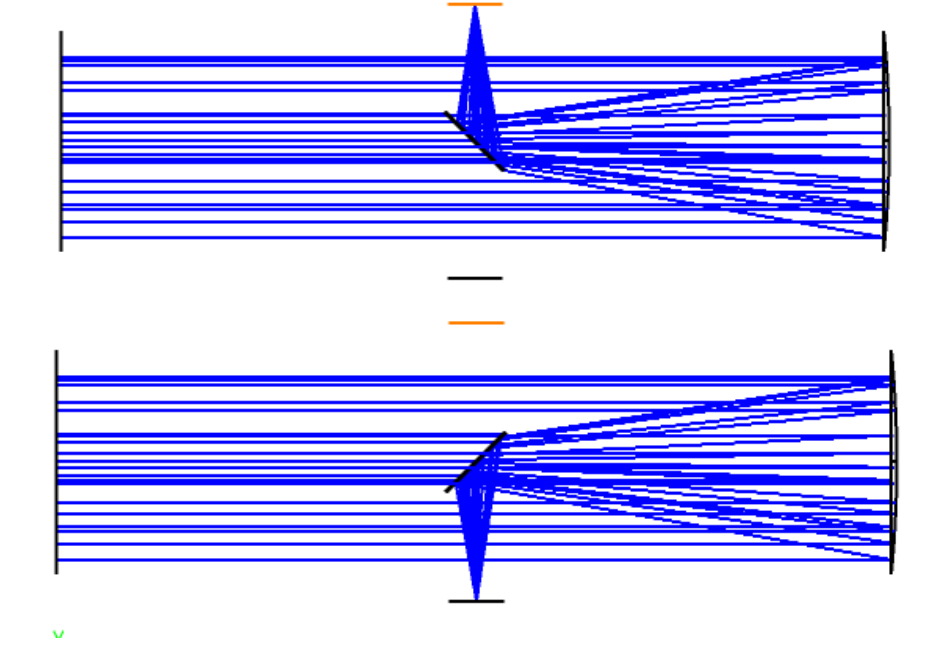

### **Ahmet Bingül**

Gaziantep University Department of Optical Engineering

Apr 2025

# Content

In this chapter, we will see how to use Multiple Configuration Editor in NonSquential Mode.

- MCE
- MCE Operands
- Examples

## MCE

In some cases, we may have more than one configuation in our system. As we have seen before, any system can be "switched" via the MCE in Zemax. We can change

- Aperture size, type
- Material
- Wavelength
- Position
- Angular Position
- etc.

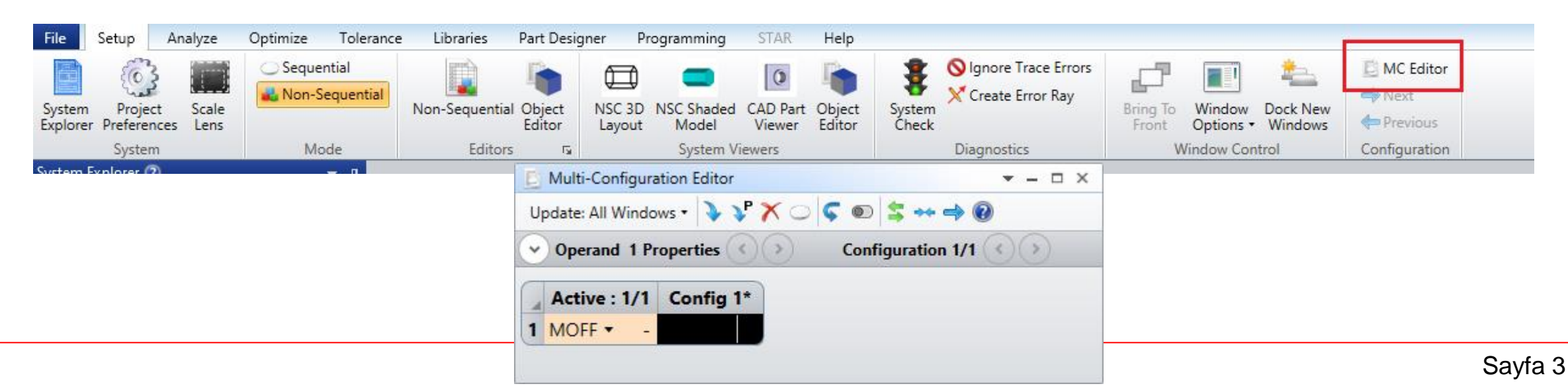

| Image: Construction       Image: Construction       Image: Construction<                                                                                                    |   |
|----------------------------------------------------------------------------------------------------|---|
| Image: Image: |   |
| Agenacak sözcükleri yazır:         "Multy-Configuration Operands"         Konulan Listele       Görüntüle         Konulan Listele       Görüntüle         Konulan Listele       Görüntüle         Konulan Listele       Görüntüle         Konulan Listele       Görüntüle         Bağık       Konum       Derece         CMUC: Optics Judi       Optics Studi       1         Universal Plot 1-D       Optics Studi       5         Numbic Onfiguration Operandi       Optics Studi       5         Numbic Stadi       5       The operands are also summarized in the following table:         The Tolerance Script       Optics Studi       1         Type       Numbers       Description         StETMCOPERAND       Optics Studi       1         Optics Studi       1       2       Person Multibe Erviv       Optics Studi       1         Optics Studi       10       Optics Studi       10       12,3       Description         Multiple Configuration Scielul       11       14       Surface,       iPartFactory Number for the Autodesk Inventor part. Search the help files for "Afocal Image Space".                                                                                                    | ~ |
| "Multy-Configuration Operands"          Konular Listele       Gorüntüle         Konular Listele       Gorüntüle         Konular Listele       Gorüntüle         Konular Listele       Bajak       Konum       Derece         CMCO: Define Multi-C.       Optic:Stud       1         Optice Stud       2       Optice Stud       2         Optimization Operand.       Optic:Stud       3       Multi-configuration Operand (Studi                                                                                                    | - |
| Konular Listel       Görüntüle         Konular Listel       Görüntüle         Konular Listel       Bulunan: 51         Başik       Konum       Derece         CMC0: Define Multi-C       OpticStudi       1         Optimization Qperand.       OpticStudi       2         Optimization Operand.       OpticStudi       4         Universal Plot 1D       OpticStudi       6         Numbre Configuration Operand.       OpticStudi       7         Universal Plot 1D       OpticStudi       9         The operands are also summarized in the following table:       The operands are also summarized in the following table:         The operand Properties ( opticStudi 10       9         SETMCOPERAND       OpticStudi 12       11         OpticStudi 12       12,3       Description         Mumeric Functions       OpticStudi 12       14         Design Lockdown       OpticStudi 12       14         Design Lockdown       OpticStudi 12       14         Defining Multiple Erwin, opticStudi 14       14         Design Lockdown       OpticStudi 16       17         Definition Erwin, opticStudi 12       14       AFOC       Ignored       Afocal Image Space mode. For more                                                                                                    |   |
| Gonu seçin:         Bulunan: 51           Başik         Konum         Derece           Ragik         Konum         Derece           CMC0: Define Multi-C OpticStudi 1         1           Multi-Configuration Op.         OpticStudi 3         1           Multi-Configuration Op.         OpticStudi 3         Nulti-Configuration operand OpticStudi 4           Universal Plot 1D         OpticStudi 6         New Universal Plot 1D         OpticStudi 7           Nultiveoral Plot 2D         OpticStudi 7         The operands are also summarized in the following table:           Nultipic Configuration Operation         OpticStudi 10         Str           SETMCOPERAND         OpticStudi 12         OpticStudi 12           Operand Properties ( OpticStudi 12         OpticStudi 12         Description           Multipic Configuration opticStudi 12         OpticStudi 12         Type         Numbers           OpticStudi 12         OpticStudi 12         Description         Description           Multipic Configuration opticStudi 12         OpticStudi 13         Numbers         Description           Multipic Descinutions opticStudi 14         Description         AfOC Ignored         Afocal Image Space mode. For more information, search the help files for "Afocal Image Space"                                                                                                    |   |
| Başlık       Konum       Derece       N         CMCO: Define Multi-C Optic Studi       1         Multi-Configuration (Z Optic Studi       2         Optimization Operand Optic Studi       3         Multi-Configuration Op Optic Studi       4         Universal Plot 1:D       Optic Studi       5         New Universal Plot 2:D       Optic Studi       7         Universal Plot 2:D       Optic Studi       9         NutlieConfiguration Optic Studi       9         The Tolerance Script Optic Studi       11         Multi-Configuration Optic Studi       9         Numeric Functions       Optic Studi       11         Make Conjugate       Optic Studi       12         Optic Studi       14       2         Optic Studi       14         Design Lockdown       Optic Studi       14         Design Lockdown       Optic Studi       15         Defining Multiple Enviro       16         Defining Multiple Enviro       16         Defining Multiple Enviro       16         Optic Studi       14         Design Lockdown       Optic Studi       15         Defining Multible Enviro                                                                                                    |   |
| MCC: Define Multi-C OpticStudi 1<br>Multi-Configuration Operand OpticStudi 2<br>Juliversal Plot 1-D OpticStudi 5<br>New Universal Plot 1-D OpticStudi 6<br>New Universal Plot 2D OpticStudi 7<br>Juliversal Plot 2D OpticStudi 7<br>Juliversal Plot 2D OpticStudi 9<br>The Tolerance Script OpticStudi 10<br>SETMCOPERAND OpticStudi 11<br>Make Conjugate OpticStudi 12<br>OpticStudi 12<br>OpticStudi 12<br>Diperand Properties ( OpticStudi 13<br>Numeric Functions OpticStudi 14<br>Design Lockdown OpticStudi 15<br>General Comments A OpticStudi 16<br>Defining Multiple Envi 00ticStudi 16<br>Defining Multiple Envi 00ticStudi 17<br>Multi-Configuration OpticStudi 16<br>Defining Multiple Envi 00ticStudi 17<br>Make Conjugate OpticStudi 14<br>Design Lockdown OpticStudi 15<br>General Comments A OpticStudi 16<br>Defining Multiple Envi 00ticStudi 17                                                                                                    |   |
| Detimization Operand OpticStudi 3<br>Multi-Configuration Op OpticStudi 4<br>Iniversal Plot 1-D OpticStudi 5<br>New Universal Plot 1D OpticStudi 5<br>New Universal Plot 2D OpticStudi 7<br>Iniversal Plot 2-D OpticStudi 7<br>Iniversal Plot 2-D OpticStudi 9<br>The operands are also summarized in the following table:<br>Multiple Configuration OpticStudi 10<br>SETMCOPERAND OpticStudi 11<br>Make Conjugate OpticStudi 12<br>OpticStudi 12<br>OpticStudi 13<br>Numeric Functions OpticStudi 14<br>OpticStudi 15<br>General Comments A OpticStudi 16<br>Defining Multiple Envi OpticStudi 16<br>Defining Multiple Envi OpticStudi 17<br>AFOC Ignored Afocal Image Space mode. For more information, search the help files for "Afocal Image Space".<br>AFOC Ignored Afocal Image Space mode. For the Autodesk Inventor part. Search the help files for "Autodesk Inventor Part"                                                                                                    |   |
| Numerical Plot 1-D OpticStudi 4 Supersonal Plot 2D OpticStudi 5 Vew Universal Plot 2D OpticStudi 7 Jniversal Plot 2D OpticStudi 7 OpticStudi 7 OpticStudi 7 OpticStudi 7 OpticStudi 7 OpticStudi 8 Multiple Configuration OpticStudi 9 The Tolerance Script OpticStudi 10 SETMCOPERAND OpticStudi 12 OpticStudi 12 OpticStudi 12 OpticStudi 12 OpticStudi 12 OpticStudi 12 OpticStudi 12 OpticStudi 12 OpticStudi 13 OpticStudi 14 OpticStudi 14 OpticStudi 15 General Comments A OpticStudi 16 Surface, iPartFactory Number for the Autodesk Inventor part. Search the help files for "Autodesk Inventor Part"                                                                                                    |   |
| New Universal Plot 1D       OpticStudi       6         New Universal Plot 2D       OpticStudi       7         Jniversal Plot 2-D       OpticStudi       9         The Tolerance Script       OpticStudi       9         New Universal Plot 2-D       OpticStudi       9         The Tolerance Script       OpticStudi       10         SETMCOPERAND       OpticStudi       11         Vake Conjugate       OpticStudi       12         OpticStudi       13       Design Lockdown       OpticStudi       14         OpticStudi       14       AFOC       Ignored       Afocal Image Space mode. For more information, search the help files for "Afocal Image Space".         Seneral Comments A       OpticStudi       17       AFOC       Ignored       Afocal Image Space mode. For more information, search the help files for "Atocdesk Inventor Part"         AFOC       Ignored       Afocal Image Space mode. For the Autodesk Inventor part. Search the help files for "Autodesk Inventor Part"                                                                                                    |   |
| Iniversal Plot 2-D OpticStudi 8<br>Multiple Configuration OpticStudi 9<br>he Tolerance Script OpticStudi 10<br>Deprend Properties ( OpticStudi 12<br>OpticStudi 12<br>Deprend Properties ( OpticStudi 13<br>Numeric Functions OpticStudi 14<br>Design Lockdown OpticStudi 15<br>ieneral Comments A OpticStudi 16<br>Defining Multiple Envit OpticStudi 17<br>AFOC Ignored Afocal Image Space mode. For more information, search the help files for "Afocal Image Space".<br>ALCN Surface, iPartFactory Number for the Autodesk Inventor part. Search the help files for "Autodesk Inventor Part"                                                                                                    |   |
| Nutriple Configuration OpticStudi       9         he Tolerance Script OpticStudi       10         SETMCOPERAND       OpticStudi       11         Make Conjugate       OpticStudi       12         Operand Properties ( OpticStudi       13         Jumeric Functions       OpticStudi       14         Design Lockdown       OpticStudi       15         ieneral Comments A       OpticStudi       16         Verining Multiple Envit       OpticStudi       17                                                                                                    |   |
| SETMCOPERAND       OpticStudi       11         Make Conjugate       OpticStudi       12         Operand Properties (       OpticStudi       13         OpticStudi       14         Design Lockdown       OpticStudi       15         General Comments A       OpticStudi       16         Defining Multiple Envit       00       17                                                                                                    |   |
| Type       Type       Type       Description         Operand Properties ( OpticStudi 13       13       0pticStudi 14       14         Design Lockdown       OpticStudi 15       AFOC       Ignored       Afocal Image Space mode. For more information, search the help files for "Afocal Image Space".         General Comments A OpticStudi 16       Surface,       iPartFactory Number for the Autodesk Inventor part. Search the help files for "Autodesk Inventor Part"                                                                                                    | 1 |
| umenc Functions OpticStudi 14<br>esign Lockdown OpticStudi 15<br>eneral Comments A OpticStudi 16<br>efining Multiple Envi OpticStudi 17<br>AFOC Ignored Afocal Image Space mode. For more information, search the help files for "Afocal Image Space".<br>AFOC Ignored Afocal Image Space mode. For more information, search the help files for "Afocal Image Space".                                                                                                    |   |
| ieneral Comments A OpticStudi 16<br>Defining Multiple Envi OpticStudi 17<br>Defining Multiple Envi OpticStudi 17                                                                                                    | 1 |
|                                                                                                    | 1 |
| Prescription Data (rep OpticStudi 18 Object for details.                                                                                                    |   |
| Radius of Curvature ( OpticStudi 20 APDF Ignored System <u>apodization</u> factor. See also APDT.                                                                                                    | 1 |
| Apple System apodization type. Use 0 for none, 1 for Gaussian, 2 for cosine cubed. See also APDF.                                                                                                    |   |
| gnoring Surfaces OpticStudin 23 APDX Surface # Surface aperture X- decenter. The surface must have a defined aperture (NOT semi-diameter).                                                                                                    |   |
| dd Fold Mirror OpticStudi 25 APDY Surface # Surface aperture Y- decenter. The surface must have a defined aperture (NOT semi-diameter).                                                                                                    |   |
| Huygens Suface MTF OpticStudi 26<br>GRIN Types OpticStudi 27<br>Dit OpticStudi 27<br>Dit OpticStudi 27                                                                                                    |   |
| Vavelengths OpticStudi 29 Surface aperture minimum value. The surface must have a defined aperture (NOT semi-diameter). This                                                                                                    | 1 |
| nsert MCO (keywor OpticStudi 30<br>nsert MCO (the data it OpticStudi 31<br>same operand also works to control the first parameter of all surface aperture types, such as the X-Half                                                                                                    |   |
| olerancing Multi-Con OpticStudi 32 APMIN Surface # Width on rectangular and elliptical apertures. However, note that that this operand does not work to                                                                                                    |   |
| uygens Through Fo OpticStudi 34 control the UDA scale when the surface aperture type is user aperture or user obscuration.                                                                                                    |   |
| cale Lens OpticStudi 35<br>omment About Oper OpticStudi 36 Surface aperture maximum value. The surface must have a defined aperture (NOT semi-diameter). This                                                                                                    |   |
| raw (surface properti OpticStudi 37 APMX Surface # same operand also works to control the second parameter of all surface aperture types, such as the Y-                                                                                                    |   |
| olerance Control Op OpticStudi 38 V Half Width on rectangular and elliptical apertures.                                                                                                    | 1 |
| Onceki sonudarda ara Surface aperture type. The integer values indicating the aperture type are 0-10 for none, circular                                                                                                    |   |
| Yalnizca başlıklarda ara                                                                                                    | - |

# Example

The aim of this example is to build a simple system to be used for visible and LWIR imaging. You can download it from the course web page. (mce\_example.zos).

We have

one primary concave mirror (R = 800 mm, aperture 80 mm)

Two detectors (visible and LWIR sensors)

Two rectangle (secondary mirror, the one closer to source absorbs the incoming rays).

| D No       | Non-Sequential Component Editor                                   |           |            |           |            |            |            |              |              |              |          |              |              |               |               |       |
|------------|-------------------------------------------------------------------|-----------|------------|-----------|------------|------------|------------|--------------|--------------|--------------|----------|--------------|--------------|---------------|---------------|-------|
|            |                                                                   |           |            |           |            |            |            |              |              |              |          |              |              |               |               |       |
| Upda       | ipdate: All Windows * 🕐 🚱 🧠 💭 i i i i i i i i i i i i i i i i i i |           |            |           |            |            |            |              |              |              |          |              |              |               |               |       |
| <b>~ 0</b> | Object 4 Properties     Configuration 1/1                         |           |            |           |            |            |            |              |              |              |          |              |              |               |               |       |
|            | Object Type                                                       | Comment   | Ref Object | Inside Of | X Position | Y Position | Z Position | Tilt About X | Tilt About Y | Tilt About Z | Material | X Half Width | Y Half Width | Par 3(unused) | Par 4(unused) | Par 5 |
| 1          | Source Ellipse 🔻                                                  |           | 0          | 0         | 0.000      | 0.000      | 0.000      | 0.000        | 0.000        | 0.000        | -        | 20           | 1E+05        | 1.000         | 0             |       |
| 2          | Standard Surface 🔻                                                | primary   | 0          | 0         | 0.000      | 0.000      | 600.000    | 0.000        | 0.000        | 0.000        | MIRROR   | -800.000     | 0.000        | 80.000        | 0.000         |       |
| 3          | Rectangle 🔻                                                       | absorber  | 2          | 0         | 0.000      | 0.000      | -301.000   | 45.000       | 0.000        | 0.000        | ABSORB   | 30.000       | 30.000       |               |               |       |
| 4          | Rectangle 🔻                                                       | reflector | 2          | 0         | 0.000      | 0.000      | -300.000 P | 45.000 P     | 0.000        | 0.000        | MIRROR   | 30.000       | 30.000       |               |               |       |
| 5          | Detector Rectangle 🔻                                              | VISIBLE   | 2          | 0         | 0.000      | -120.000   | -300.000 P | 90.000       | 0.000        | 0.000        | ABSORB   | 20.000       | 20.000       | 250           | 250           |       |
| 6          | Detector Rectangle 🔻                                              | LWIR      | 2          | 0         | 0.000      | 120.000 P  | -300.000 P | 90.000       | 0.000        | 0.000        | ABSORB   | 20.000       | 20.000       | 250           | 250           |       |
|            |                                                                   | <         |            |           |            |            |            |              |              |              |          |              |              |               |               | >     |

### Visible ( $\lambda$ = 0.55 µm)

#### LWIR ( $\lambda$ = 10 µm)

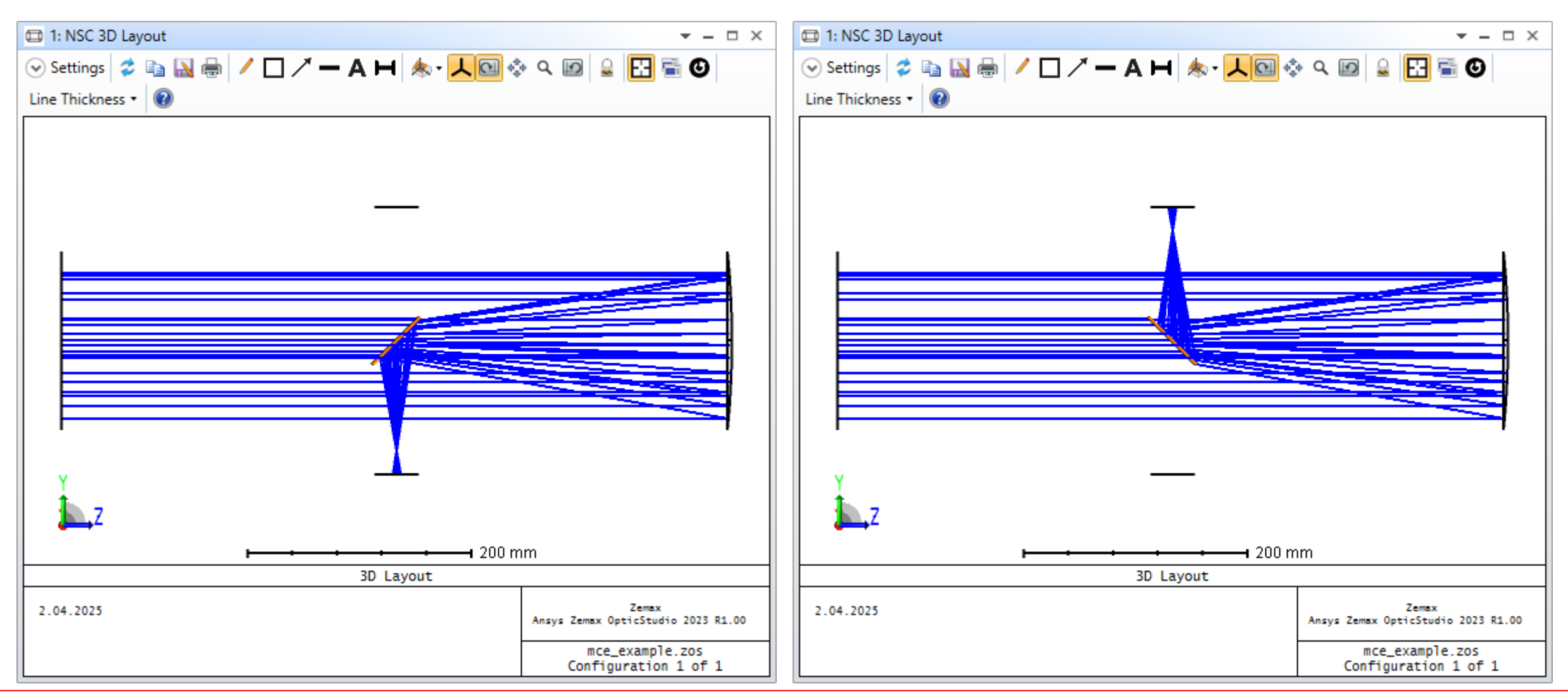

We want to get best spot size for both system. So, y position of both detectors must be variable. Now, open MCE and Merit function editors and input following data.

|   | Merit Funct                                                                                                    | ion Edit                                                                                                    | tor                                                                                                    |                                                                                                    |                                                                                                    |                                                                                                    |                                                                                                    |                                                                                                    |                                                                                                    |                                                                                                    |                                                                                                    | T                                                                                                    |  |
|---|----------------------------------------------------------------------------------------------------|----------------------------------------------------------------------------------------------------|----------------------------------------------------------------------------------------------------|----------------------------------------------------------------------------------------------------|----------------------------------------------------------------------------------------------------|----------------------------------------------------------------------------------------------------|----------------------------------------------------------------------------------------------------|----------------------------------------------------------------------------------------------------|----------------------------------------------------------------------------------------------------|----------------------------------------------------------------------------------------------------|----------------------------------------------------------------------------------------------------|----------------------------------------------------------------------------------------------------|--|
| 2 | $\Rightarrow \blacksquare \textcircled{2} \checkmark \bigstar \textcircled{3} \checkmark \textcircled{3} \checkmark \textcircled{3} \checkmark \textcircled{3} \checkmark \textcircled{3} \textcircled{3} \checkmark \textcircled{3} \textcircled{3} \checkmark \textcircled{3} \textcircled{3} \checkmark \textcircled{3} \textcircled{3} \leftthreetimes \textcircled{3} \leftthreetimes \leftthreetimes \textcircled{3} \leftthreetimes \textcircled{3} \leftthreetimes \leftthreetimes \textcircled{3} \leftthreetimes \textcircled{3} \leftthreetimes \leftthreetimes$ |                                                                                                    |                                                                                                    |                                                                                                    |                                                                                                    |                                                                                                    |                                                                                                    |                                                                                                    |                                                                                                    |                                                                                                    |                                                                                                    |                                                                                                    |  |
|   | Wizards and Operands     A Merit Function                                                                                                    |                                                                                                    |                                                                                                    |                                                                                                    |                                                                                                    |                                                                                                    |                                                                                                    | n: 3.20267624206478                                                                                                    |                                                                                                    |                                                                                                    |                                                                                                    |                                                                                                    |  |
|   | Туре                                                                                                    | Surf                                                                                                    | Det#                                                                                                    | Pix#                                                                                                    | Data                                                                                                    | # Ignored                                                                                                    | Spatial Frequency                                                                                                    |                                                                                                    | Target                                                                                                    | Weight                                                                                                    | Value                                                                                                    | % Contrib                                                                                                    |  |
| 1 | CONF -                                                                                                    | 1                                                                                                    |                                                                                                    |                                                                                                    |                                                                                                    |                                                                                                    |                                                                                                    |                                                                                                    |                                                                                                    |                                                                                                    |                                                                                                    |                                                                                                    |  |
| 2 | NSDD 🔻                                                                                                    | 1                                                                                                    | 0                                                                                                    | 0                                                                                                    | 0                                                                                                    | 0                                                                                                    | 0.000                                                                                                    |                                                                                                    | 0.000                                                                                                    | 0.000                                                                                                    | 0.000                                                                                                    | 0.000                                                                                                    |  |
| 3 | NSTR 🔻                                                                                                    | 1                                                                                                    | 0                                                                                                    | 0                                                                                                    | 0                                                                                                    | 0                                                                                                    | 0.000                                                                                                    |                                                                                                    | 0.000                                                                                                    | 0.000                                                                                                    | 0.000                                                                                                    | 0.000                                                                                                    |  |
| 4 | NSDD 🔻                                                                                                    | 1                                                                                                    | 5                                                                                                    | -9                                                                                                    | 0                                                                                                    | 0                                                                                                    | 0.000                                                                                                    |                                                                                                    | 0.000                                                                                                    | 1.000                                                                                                    | 3.203                                                                                                    | 100.000                                                                                                    |  |
| 5 | CONF -                                                                                                    | 2                                                                                                    |                                                                                                    |                                                                                                    |                                                                                                    |                                                                                                    |                                                                                                    |                                                                                                    |                                                                                                    |                                                                                                    |                                                                                                    |                                                                                                    |  |
| 6 | NSDD -                                                                                                    | 1                                                                                                    | 0                                                                                                    | 0                                                                                                    | 0                                                                                                    | 0                                                                                                    | 0.000                                                                                                    |                                                                                                    | 0.000                                                                                                    | 0.000                                                                                                    | 0.000                                                                                                    | 0.000                                                                                                    |  |
| 7 | NSTR -                                                                                                    | 1                                                                                                    | 0                                                                                                    | 0                                                                                                    | 0                                                                                                    | 0                                                                                                    | 0.000                                                                                                    |                                                                                                    | 0.000                                                                                                    | 0.000                                                                                                    | 0.000                                                                                                    | 0.000                                                                                                    |  |
| 8 | NSDD -                                                                                                    | 1                                                                                                    | 6                                                                                                    | -9                                                                                                    | 0                                                                                                    | 0                                                                                                    | 0.000                                                                                                    |                                                                                                    | 0.000                                                                                                    | 1.000                                                                                                    | 3.203                                                                                                    | 100.000                                                                                                    |  |
|   | ■                                                                                                    | <ul> <li>Merit Funct</li> <li>Merit Funct</li> <li>Wizards a</li> <li>Wizards a</li> <li>Type</li> <li>CONF •</li> <li>NSDD •</li> <li>NSTR •</li> <li>NSDD •</li> <li>CONF •</li> <li>NSDD •</li> <li>NSDD •</li> <li>SCONF •</li> <li>NSDD •</li> <li>NSTR •</li> <li>NSDD •</li> </ul> | <ul> <li>Merit Function Edit</li> <li>Wizards and Ope</li> <li>Wizards and Ope</li> <li>CONF • 1</li> <li>NSDD • 1</li> <li>NSTR • 1</li> <li>NSDD • 1</li> <li>CONF • 2</li> <li>NSDD • 1</li> <li>SCONF • 2</li> <li>NSDD • 1</li> <li>SCONF • 2</li> <li>NSDD • 1</li> <li>SCONF • 1</li> <li>SCONF • 2</li> <li>NSDD • 1</li> <li>SCONF • 1</li> <li>NSDD • 1</li> <li>NSTR • 1</li> <li>NSDD • 1</li> <li>NSTR • 1</li> <li>NSDD • 1</li> <li>NSTR • 1</li> </ul> | <ul> <li>Merit Function Editor</li> <li>Wizards and Operands</li> <li>Wizards and Operands</li> <li>Wizards and Operands</li> <li>CONF • 1</li> <li>NSDD • 1</li> <li>NSTR • 1</li> <li>NSDD • 1</li> <li>S CONF • 2</li> <li>NSDD • 1</li> <li>NSDD • 1</li> <li>NSDD • 1</li> <li>S CONF • 2</li> <li>NSDD • 1</li> <li>S SDD • 1</li> <li>S SDD • 1</li> <li>S SDD • 1</li> <li>S SDD • 1</li> <li>S SDD • 1</li> <li>S SDD • 1</li> <li>S SDD • 1</li> <li>S SDD • 1</li> <li>S SDD • 1</li> <li>S SDD • 1</li> <li>S SDD • 1</li> <li>S SDD • 1</li> <li>S SDD • 1</li> <li>S SDD • 1</li> <li>S SDD • 1</li> </ul> | Merit Function Editor         Image: Surf Det # Pix#         Vizards and Operands         Image: Surf Det # Pix#         CONF • 1         NSDD • 1       0         NSDD • 1       0         NSDD • 1       5         CONF • 2         Image: NSDD • 1       0         NSTR • 1       0         NSDD • 1       0         NSDD • 1       0         NSDD • 1       0         NSDD • 1       0         NSDD • 1       0         NSDD • 1       0         NSDD • 1       0         Image: NSDD • 1       0         Image: NSDD • 1       0 | <ul> <li>Merit Function Editor</li> <li>Merit Function Editor</li> <li>Wizards and Operands</li> <li>Wizards and Operands</li> <li>Wizards and Operands</li> <li>Surf Det# Pix# Data</li> <li>CONF • 1</li> <li>NSDD • 1</li> <li>0</li> <li>NSTR • 1</li> <li>0</li> <li>0</li> <li>NSDD • 1</li> <li>5</li> <li>-9</li> <li>5</li> <li>CONF • 2</li> <li>6</li> <li>NSDD • 1</li> <li>0</li> <li>0</li> <li></li></ul> | Image: Superior Superior       Image: Superior Superior       Image: Superior Superior       Image: Superior Superior         Image: Superior Superior       Image: Superior Superior       Image: Superior Superior       Image: Superior Superior         Image: Superior Superior       Image: Superior       Image: Superior       Image: Superior       Image: Superior         Image: Superior       Image: Superior       Image: Superior       Image: Superior       Image: Superior       Image: Superior         Image: Superior       Image: Superior       Image: Superior       Image: Superior       Image: Superior       Image: Superior         Image: Superior       Image: Superior       Image: Su | Image: Superior Control       Image: Superior Control       Image: Superior Contrelet       Image: Superior Contrel | Merit Function Editor         Image: Surf Det#       Pix#       Data       # Ignored       Spatial Frequency       Amage: Spatial Frequency       Amage: Spatial Frequency <td>Merit Function Editor         Image: Surf Pix + Pix + Pi</td> <td>Image: Merit Function Editor         Image: Merit Function Editor         <t< td=""><td>Image: Superior of the system       Image: Superior of the system       Image: Superior of the system</td></t<></td> | Merit Function Editor         Image: Surf Pix + Pix + Pi | Image: Merit Function Editor         Image: Merit Function Editor         Image: Merit Function Editor <t< td=""><td>Image: Superior of the system       Image: Superior of the system       Image: Superior of the system</td></t<> | Image: Superior of the system       Image: Superior of the system       Image: Superior of the system |  |

Then, click on optimize button.

| Local Optimization      |                      |                 |             | -  |       | × |
|-------------------------|----------------------|-----------------|-------------|----|-------|---|
| Algorithm:              | Orthogonal Descent v | # of Cores:     | 4 ~         |    |       |   |
| Targets:                | 2                    | Cycles:         | Automatic 🕤 |    |       |   |
| Variables:              | 2                    | Status:         | Idle        |    |       |   |
| Initial Merit Function: | 3.202668910          | Execution Time: |             |    |       |   |
| Current Merit Function: | 3.202668910          |                 |             |    |       |   |
| ✓ Auto Update St.       | art Stop             | Exit            | Save Lo     | ad | Reset | 0 |

X

After opimization, we will have best focus locations of mirrors for both visible and LWIR ranges. You can look at detector viewers if you get best foci or not!

| 🖽 1: NSC 3D Layout                         | <u>→</u> – □ ×                           | 1: NSC 3D Layout             | ▼ - □ ×                                                         |
|--------------------------------------------|------------------------------------------|------------------------------|-----------------------------------------------------------------|
| 🕞 Settings 孝 🗈 🔛 🖶 🖊 🗖 🖍 🗕 A H 🐟 - 人 🖾 💠 🔍 | 🔟 🔒 🔛 🚎 🕑                                | 😔 Settings 🗳 🗈 🔝 🖶 🖊 🗖 🗡 🗕 A | ਸ 🐟 - 🖊 🖾 💠 ۹ 🖉 🚊 🔂 🖼 🕲                                         |
| Line Thickness 👻 🔞                         |                                          | Line Thickness •             |                                                                 |
|                                            |                                          |                              | 200 mm                                                          |
| 2.04.2025 Ans                              | Zemax<br>rs Zemax OpticStudio 2023 R1.00 | 2.04.2025                    | Zemax<br>Ansys Zemax OpticStudio 2023 R1.00<br>mcc. example 705 |
|                                            | Configuration 1 of 2                     |                              | Configuration 2 of 2                                            |

# **Exercise**

The figure illustrates an optical system designed to provide two different beam expansion options (2x or 4x). The input HeNe laser beam has a size of 5 mm.

Implement this system in Zemax using the MCE editor.

Hint: You can select suitable lenses from Lens Catalog for beam expanders and can use flat mirrors to steer beam direction.

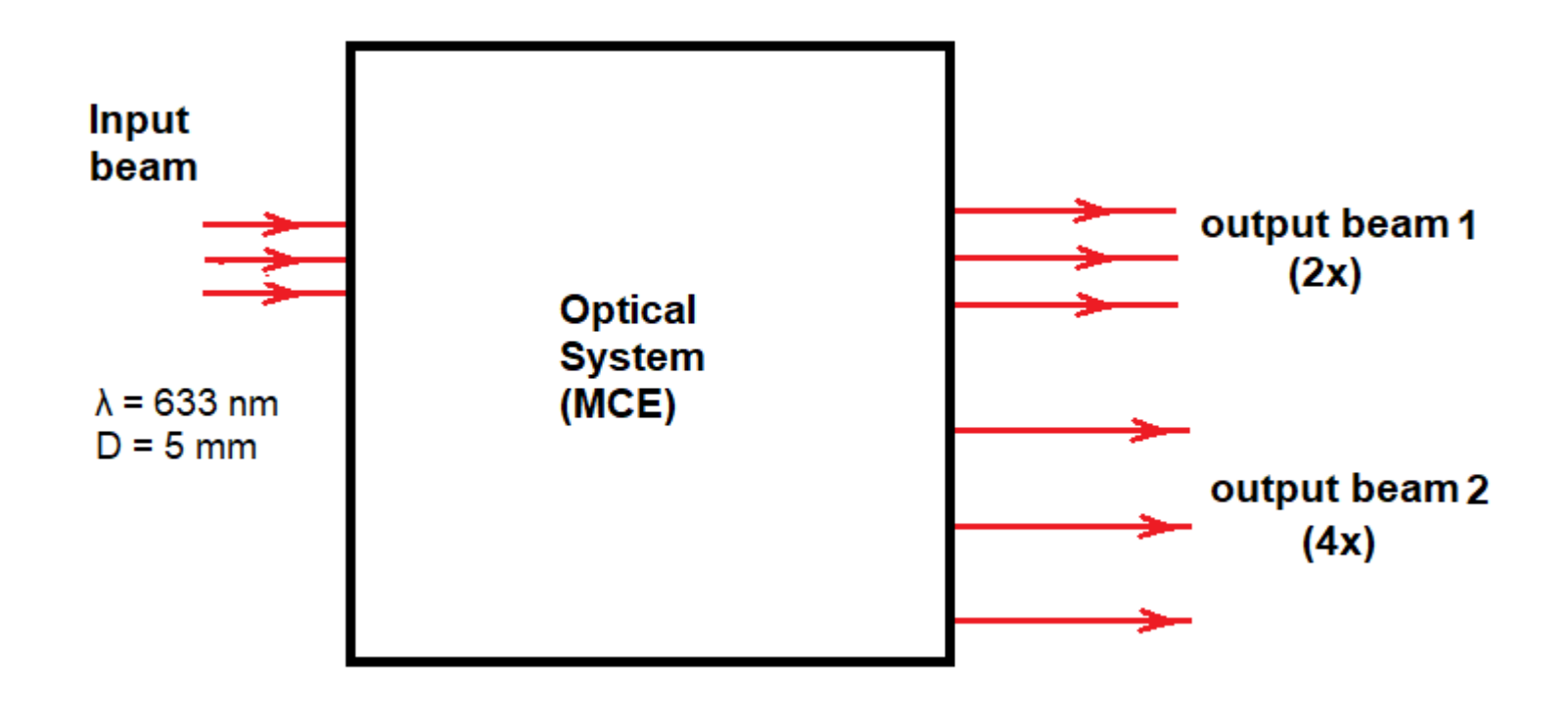